(Nintendo<sup>®</sup>)

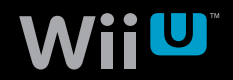

W i i U を お 買 い 上 げ い た だ い た お 客 様 へ 。

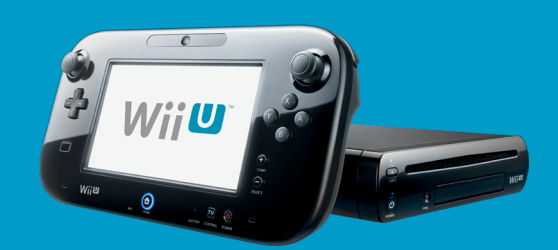

## - 重要なお知らせ-

Wii Uをインターネットに接続すると、本体更新を行います。 本体更新を行うと、Wii U本体に内蔵されているソフトなどを更新したり、 機能を追加したりすることができます。

本体更新を行う際は、以下の点にご注意ください。

## 1 更新には時間がかかります。

ご購入後、はじめて行う本体更新には、 1時間以上かかる場合があります。

(ご利用の通信環境によって、更新にかかる時間は異なります。)

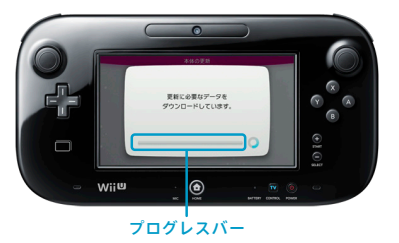

更新中、進行状況を示す**プログレスバー**が止まっているように見える場合がありますが、故障ではありません。

## 2)更新中、ACアダプターを抜かないでください。

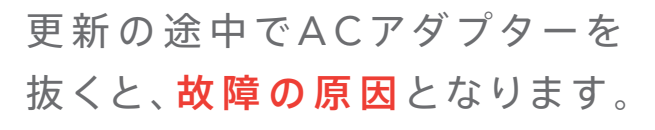

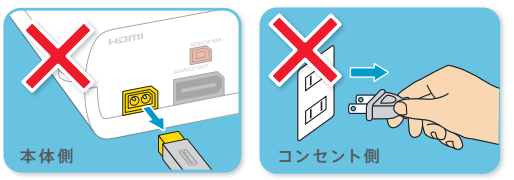

本体更新の方法

本体更新とは・・・更新データの「ダウンロード」と それに続く「インストール」の一連の流れをさします。

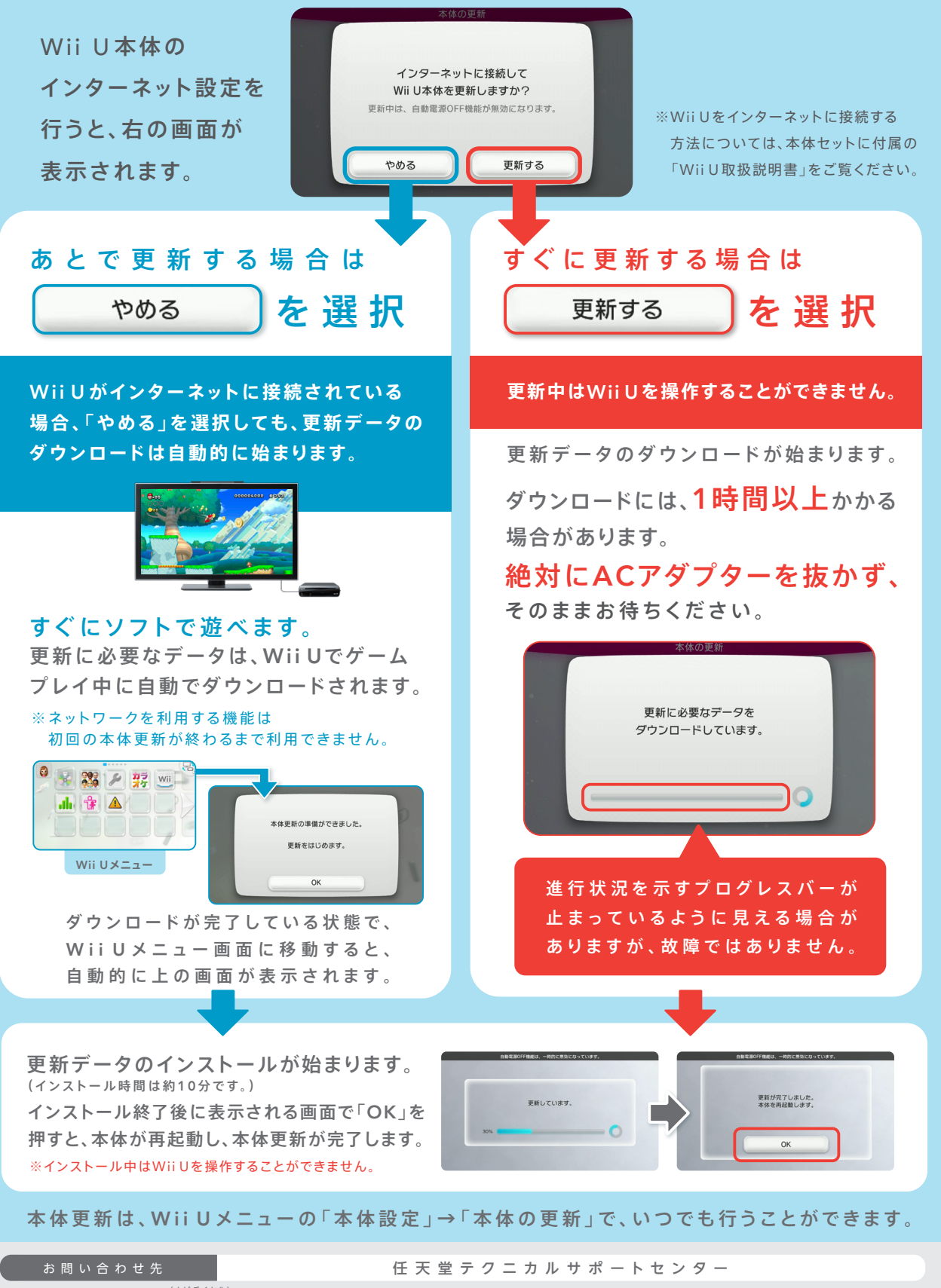

受付時間:9:00~17:00(祝日・会社設定休日を除く)
 安付時間:9:00~17:00(祝日・会社設定休日を除く)
 年末年始の受付時間は任天堂ホームページにてご確認ください。
 ※電話番号はよく確かめてお間違いのないようにお願いいたします。 ※お問い合わせ内容の確認とサービス向上のため、通話を録音させていただいております。